## MODULE 9: PROCESSING WORKSTATION INFO AND REMOTE ACCESS

**Objective:** The goal of this module is to ensure students know the protocol of remote access to imaging analysis workstations. After this module, students should be able to access analysis stations remotely following the steps below.

## How to Remote Access Imaging Analysis Workstations

**Step 1:** Download TeamViewer to your PC. (You will only need to do this once) <u>http://connect.teamviewer.com/v15</u>

**Step 2**: Register for a TeamViewer Account. (You will only need to do this once) In the software, click the Sign Up link in the Computers & Contacts tab (follow prompts).

**Step 3:** Join the existing Bioimaging Facility Company. (You will only need to do this once) Open the following web address.. https://login.teamviewer.com/cmd/joincompany

You will be prompted to enter the administrator email address to join the company: caterina.diciano-oliveira@unityhealth.to

Step 4: administrator will get an email to accept your request.

**Step 5:** Book the Workstation on the RFBMS.

**Step 6:** Remote access the Workstation with using TeamViewer PC ID and password. If you do not have these credentials please email an imaging specialist.